# **Solutions**

1. Reason: Wrong Time Format Solution:

**Step 1** (Attention: before do the steps, close the software first)

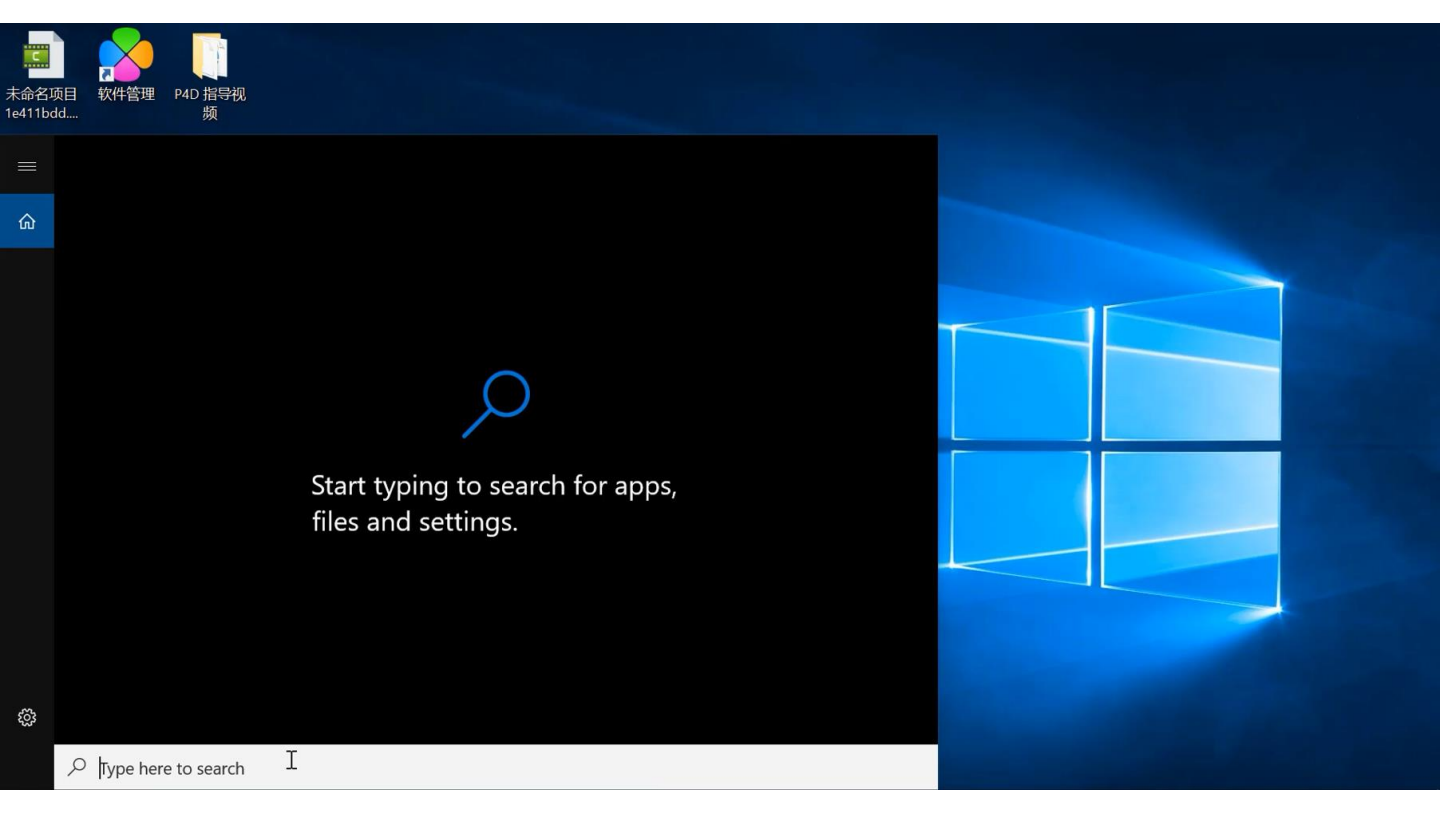

Click "Windows", type and research Control Panel, then click in

| 式<br>名项目<br>11bdd | 软件管理<br>較件管理                                       |            |                       |                                        |
|-------------------|----------------------------------------------------|------------|-----------------------|----------------------------------------|
| = A               | All Apps Documents Settin                          | ngs Photos | More 🗸                | Feedback ····                          |
| Bes               | st match                                           |            |                       | í                                      |
|                   | Control Panel<br>Desktop app                       | ->>>       |                       | <u>•</u> ::                            |
| Ар                | ps                                                 |            |                       |                                        |
|                   | Settings                                           | >          | 0                     | Control Panel                          |
| 20                | Remote Desktop Connection                          | >          |                       | secures app                            |
| 8                 | Run                                                | >          | 📑 Open                |                                        |
| Set               | tings                                              |            |                       |                                        |
| ٨٩                | Contacts privacy settings                          | >          | Recent                |                                        |
| RΞ                | Manage your account                                | >          | Change date, time     | or number formats                      |
| 굔                 | Choose whether to enter tablet                     | >          | 🗿 Uninstall a progran | 1                                      |
|                   | mode when you sign in                              |            | Programs and Feat     | ures                                   |
| Ţ                 | Duplicate or extend to a <b>con</b> nee<br>display | cted >     | 👪 Change default set  | tings for media or devices             |
| 3                 |                                                    |            | Change text-to-spe    | ech settings                           |
| م                 | Control Panel                                      |            | A Chooch Decognition  | `````````````````````````````````````` |

#### Find Clock and Region and click in

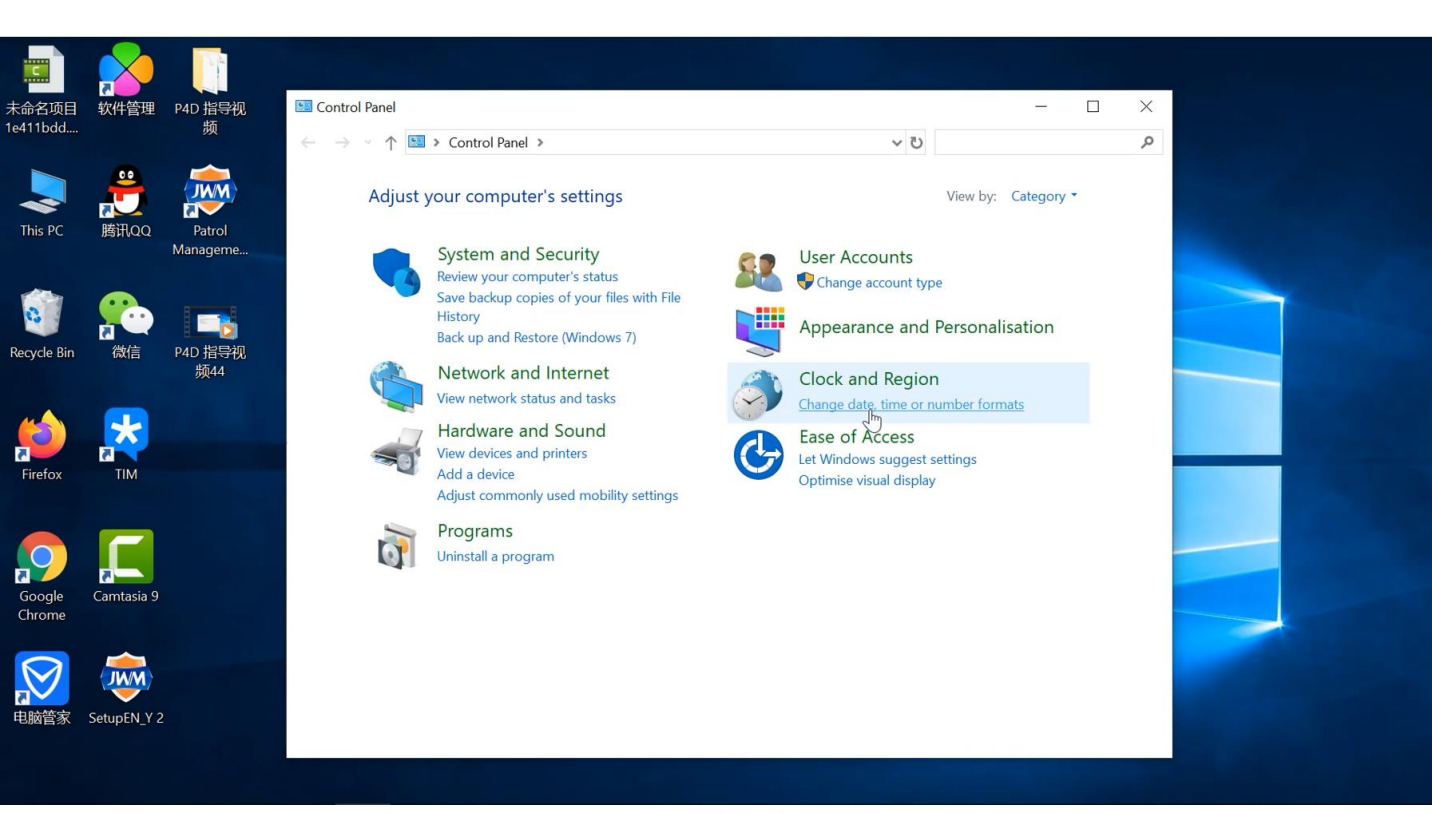

#### Find Additional settings and click in

|                   |                   | a th         |     |                                   |                            |          |                                |                      |   |
|-------------------|-------------------|--------------|-----|-----------------------------------|----------------------------|----------|--------------------------------|----------------------|---|
| 未命名项目<br>1e411bdd | 软件管理              | P4D 指导视<br>频 | Cor | A Region                          |                            | ×        |                                |                      | × |
|                   |                   |              | ~ · | Formats Administrative            |                            |          | ~ Ū                            | Search Control Panel | Q |
| This PC           | <b>デン</b><br>勝讯QQ | Patrol       |     | Format:<br>English (Austria)      |                            | ~        |                                | View by: Category *  |   |
|                   |                   | Manageme     |     |                                   |                            |          | counts                         |                      |   |
|                   |                   |              |     | Language preference               | <u>s</u>                   |          | e account typ                  | pe                   |   |
| Recycle Bin       | 微信                | P4D 指导视      |     | Date and time form<br>Short date: | ats<br>dd/MM/yyyy          | ~        | ance and                       | Personalisation      |   |
|                   | Sector 1          | 频44          |     | Long date:                        | dddd, d MMMM yyyy          | ~        | nd Regio                       | n                    |   |
|                   |                   |              |     | Short time:                       | hh:mm:ss:tt                | ~        | ate, time or r                 | number formats       |   |
|                   |                   |              |     | Long time:                        | hh:mm:ss:tt                | ~        | Access                         |                      |   |
| Firefox           | TIM               |              |     | First day of week:                | Monday                     | ~        | ws suggest :<br>visual display | settings<br>y        |   |
| $\bigcirc$        |                   |              |     | Examples<br>Short date:           | 13/02/2020                 |          |                                |                      |   |
| Google            | Camtasia 9        |              |     | Long date:                        | Thursday, 13 February 2020 |          |                                |                      |   |
| Chrome            |                   |              |     | Short time:                       | 02:43:31:PM                |          |                                |                      |   |
|                   |                   |              |     | Long time:                        | 02:43:31:PM                |          |                                |                      |   |
| 电脑管家              | SetupEN_Y 2       |              |     |                                   | Additional sptt            | tings    |                                |                      |   |
|                   |                   |              |     |                                   | OK Cance                   | el Apply |                                |                      |   |

# Find "Time" and modify "Short time" and "Long time"

| 未命名项目       | 软件管理             | P4D 指导视        | Cont D | 🔗 Customise Format                                                                          | ×        | - 🗆 X                       |  |
|-------------|------------------|----------------|--------|---------------------------------------------------------------------------------------------|----------|-----------------------------|--|
| 16411000    |                  | 嬩              | Form   | Numbers Currency Tim Date                                                                   |          | Search Control Panel        |  |
| This PC     | <b>慶</b><br>勝田00 | Patrol         | Fc     | Examples Short time: 02:43:44:PM                                                            |          | View by: Category *         |  |
|             |                  | Manageme       |        | Long time: 02:43:44:PM                                                                      |          | punts                       |  |
|             |                  |                |        | Time formats                                                                                |          | ccount type                 |  |
|             |                  |                |        | Short time: hh:mm:ss:tt ~                                                                   |          | nce and Personalisation     |  |
| Recycle Bin | 僦信               | P4D 指导视<br>频44 |        | Long time: hh:mm:ss:tt ~                                                                    |          | d Region                    |  |
|             |                  |                |        | AM symbol: AM ~                                                                             |          | , time or number formats    |  |
| Firefox     |                  |                |        | PM symbol: VM V                                                                             |          | ccess<br>s suggest settings |  |
|             |                  |                |        | What the notations mean:                                                                    |          | an maping                   |  |
| Googla      | Camtaria 9       |                | E      | h = hour m = minute<br>s = second (long time only)<br>tt = A.M. or P.M.                     |          |                             |  |
| Chrome      | Carnasia 9       |                |        | h/H = 12/24 hour                                                                            |          |                             |  |
|             |                  |                |        | hh, mm, ss = display leading zero<br>h, m, s = do not display leading zero                  |          |                             |  |
| 电脑管家        | SetupEN_Y 2      |                |        | Click Reset to restore the system default settings for<br>numbers, currency, time and date. | Reset    |                             |  |
|             |                  |                |        | OK Cance                                                                                    | el Apply |                             |  |

#### Modify it like this, then Apply it.

|                   |             | a fh               |            |                                                                                |                                                                            |              |                                                    |                                 |        |  |
|-------------------|-------------|--------------------|------------|--------------------------------------------------------------------------------|----------------------------------------------------------------------------|--------------|----------------------------------------------------|---------------------------------|--------|--|
| 未命名项目<br>10411bdd | 软件管理        | P4D 指导视            | Con De F   | 🔗 Customise Format                                                             |                                                                            | ×            |                                                    |                                 | ×      |  |
| 16411000          |             | 嬩                  | For        | Numbers Currency Tir                                                           | me Date                                                                    |              | ٽ ~                                                | Search Control Panel            | م<br>ر |  |
| This PC           | デ<br>勝讯QQ   | Patrol<br>Manageme | Fc         | Examples<br>Short time:<br>Long time:                                          | 02:44:05                                                                   |              | ounts                                              | View by: Category *             |        |  |
| Recycle Bin       | (微信)        | P4D 指导视<br>频44     | <br>:<br>: | Time formats<br>Short time:<br>Long time:                                      | HH:mm:ss  V HH:mm:ss  V                                                    |              | nce and<br>d Regio                                 | Personalisation                 |        |  |
| Firefox           |             |                    |            | AM symbol:<br>PM symbol:                                                       | AM ~<br>PM ~                                                               |              | », time or r<br>ICCESS<br>s suggest<br>ual display | number formats<br>settings<br>y |        |  |
| Google<br>Chrome  | Camtasia 9  |                    | E          | h = hour m = mi<br>s = second (long f<br>tt = A.M. or P.M.<br>h/H = 12/24 hour | inute<br>time only)                                                        |              |                                                    |                                 |        |  |
| 电脑管家              | SetupEN_Y 2 |                    |            | hh, mm, ss = disp<br>h, m, s = do not c<br>Click Reset to restor               | olay leading zero<br>display leading zero<br>re the system default setting | gs for Porot |                                                    |                                 |        |  |
|                   |             |                    |            | numbers, currency,                                                             | time and date.                                                             | Cancel Apply |                                                    |                                 |        |  |

# Find "Date" and modify "Long date"

| 未命名项目            | 软件管理 P4D 指导                              | 视 🖾 Con | 🔗 Customise Format                                                                                                    | x – – ×                           |
|------------------|------------------------------------------|---------|----------------------------------------------------------------------------------------------------|-----------------------------------|
| 1e411bdd         | 껮                                        | ← - Eor | Numbers Currency Time Date                                                                                                    | Search Control Panel              |
| This PC          | 勝讯QQ Patrol<br>Managem                   | e       | Example<br>Short date: 13/02/2020<br>Long date: Thursday, 13 February 2020                                                                                                    | View by: Category •               |
| Recycle Bin      | () () () () () () () () () () () () () ( | <br>观   | Date formats<br>Short date: dd/MM/yyyy ~<br>Long date: dddd, d MMM yyyy ~                                                                                                    | ice and Personalisation           |
| Firefox          |                                          |         | What the notations mean:<br>d, dd = day; ddd, dddd = day of week; M = month; y = year<br>Calendar                                                                                                    | s suggest settings<br>ual display |
| Google<br>Chrome | Camtasia 9                               | E       | When a two-digit year is entered, interpret it as a year between:         1930       and         2029       •         First day of week:       Monday         Calendar type:       Gregorian Calendar |                                   |
| 电脑管家             | SetupEN_Y 2                              |         | Click Reset to restore the system default settings for Reset<br>numbers, currency, time and date.<br>OK Cancel Apply                                                                                  |                                   |

#### Modify it like this, then Apply it, click Ok.

|                   |                  | 1.4                |              |                                                                                                    |                             |                                                      |
|-------------------|------------------|--------------------|--------------|----------------------------------------------------------------------------------------------------|-----------------------------|------------------------------------------------------|
| 未命名项目<br>1e411bdd | 软件管理             | P4D 指导视<br>频       | Conton R     | 🔊 Customise Format                                                                                                    | ×                           | - 🗆 X                                                |
|                   |                  | <u>~</u>           | - Form       | Numbers Currency Time Date                                                                                                    |                             | V U Search Control Panel                             |
| This PC           | <b>読</b><br>勝讯QQ | Patrol<br>Manageme | Fc<br>Et     | Example<br>Short date: 13/02/2020<br>Long date: Thursday, 13 February 2020                                                                                         | DU                          | View by: Category -                                  |
| Recycle Bin       | 微信               | P4D 指导视<br>频44     | ~C<br>\$<br> | Date formats<br>Short date: dd/MM/yyyy<br>Long date: d MM yyyy                                                                                                    | → nce                       | e and Personalisation<br>Region                      |
| Firefox           |                  |                    | Ę            | What the notations mean:<br>d, dd = day; ddd, dddd = day of week; M = month; y = year                                                                              | s, tin<br>CC<br>s su<br>ual | ime or number formats CESS Uggest settings I display |
| Google<br>Chrome  | Camtasia 9       |                    | Ē            | Calendar<br>When a two-digit year is entered, interpret it as a year between:<br>1930 and 2029 -<br>First day of week: Monday<br>Calendar type: Gregorian Calendar | ~                           |                                                      |
| 电脑管家              | SetupEN_Y 2      |                    |              | Click Reset to restore the system default settings for Resenumbers, currency, time and date.                                                                       | t<br>pply                   |                                                      |

Then back to "Format" in "Region" and Apply it.

|           |             |              |     |                        | i like<br>- Stalikasi n |        |               |       |                |                      |   |   |
|-----------|-------------|--------------|-----|------------------------|-------------------------|--------|---------------|-------|----------------|----------------------|---|---|
| <命名项目     | 次件管理        | P4D 指导视<br>频 | Con | Pregion                |                         |        |               | ×     |                | - D                  | × |   |
|           | ~           | ~            |     | Formats Administrative |                         |        |               |       | ~ 0            | Search Control Panel | Q |   |
| 2         | <b>Ü</b>    |              |     | Format:                |                         |        |               | _     |                | View by: Category •  |   |   |
| is PC     | <b>苟讯QQ</b> | Patrol       |     | English (Austria)      |                         |        |               | ~     |                |                      |   |   |
|           |             | Manageme     |     | Language preference    | <u>s</u>                |        |               |       | counts         | De                   |   |   |
|           | •           | RR           |     | Date and time form     | ats                     |        |               |       | , account typ  | P.                   |   |   |
| vcle Bin  | 微信          | P4D 指导视      |     | Short date:            | dd/MM/yyyy              |        |               | ~     | ance and       | Personalisation      |   |   |
|           | Devile1     | 频44          |     | Long date:             | d MM yyyy               |        |               | ~     | nd Region      | n                    |   | _ |
|           |             |              |     | Short time:            | HH:mm:ss                |        |               | ~     | ate, time or r | number formats       |   |   |
| )         |             |              |     | Long time:             | HH:mm:ss                |        |               | ~     | Access         | cottings             |   |   |
| efox      | TIM         |              |     | First day of week:     | Monday                  |        |               | ~     | visual display | y                    |   |   |
|           |             |              |     | Examples               |                         |        |               |       |                |                      |   |   |
| /         |             |              |     | Short date:            | 13/02/2020              |        |               |       |                |                      |   |   |
| gle Ca    | imtasia 9   |              |     | Long date:             | 13 02 2020              |        |               |       |                |                      |   |   |
|           |             |              |     | Short time:            | 14:44:39                |        |               |       |                |                      |   |   |
|           | <b>MW</b>   |              |     | Long time:             | 14:44:39                |        |               |       |                |                      |   |   |
| Maria Set | UNEN Y 2    |              |     |                        |                         | Additi | onal settings |       |                |                      |   |   |
|           | upen_1 z    |              |     |                        |                         | OK     | Cancel        | Apply | n i            |                      |   |   |
|           |             |              |     |                        |                         |        | L             |       |                |                      |   |   |

|                |             | a b          |       |                        |            |                |          |                        |               |   |   |
|----------------|-------------|--------------|-------|------------------------|------------|----------------|----------|------------------------|---------------|---|---|
| 命名项目<br>411bdd | 软件管理        | P4D 指导视<br>频 | 🖭 Cor | A Region               |            |                | ×        |                        | - 0           | × |   |
|                |             |              | ~ ·   | Formats Administrative |            |                |          | ע ט Search (           | Control Panel | Q |   |
|                | <b>.</b>    |              |       | Format:                |            |                |          | View by                | y: Category * |   |   |
| his PC         | 腾讯QQ        | Patrol       |       | English (Austria)      |            |                | <u> </u> |                        |               |   |   |
|                |             | Manageme     |       |                        | -          |                |          | counts                 |               |   |   |
|                |             |              |       | Date and time form     | ats        |                |          | e account type         |               |   |   |
| evcle Bin      | 演で          | P4D 指导视      |       | Short date:            | dd/MM/yyyy |                | ~        | ance and Person        | alisation     |   |   |
|                | De LEI      | 频44          |       | Long date:             | d MM yyyy  |                | ~        | nd Region              |               |   | _ |
| $\wedge$       |             |              |       | Short time:            | HH:mm:ss   |                | ~        | ate, time or number fo | ormats        |   |   |
| )              |             |              |       | Long time:             | HH:mm:ss   |                | ~        | Access                 |               |   |   |
| efox           | ТІМ         |              |       | First day of week:     | Monday     |                | ~        | visual display         |               |   |   |
|                |             |              |       | Examples               |            |                |          |                        |               |   |   |
| $\mathbf{P}$   |             |              |       | Short date:            | 13/02/2020 |                |          |                        |               |   |   |
| gle            | Camtasia 9  |              |       | Long date:             | 13 02 2020 |                |          |                        |               |   |   |
| me             |             |              |       | Short time:            | 14:44:46   |                |          |                        |               |   |   |
|                |             |              |       | Long time:             | 14:44:46   |                |          |                        |               |   |   |
|                |             |              |       | $\sim$                 |            | Additional set | tings    |                        |               |   |   |
| 脑管家            | SetupEN_Y 2 |              |       | ·                      | _          |                |          |                        |               |   |   |
|                |             |              |       |                        |            | OK Canc        | el Apply |                        |               |   |   |
|                |             |              |       |                        |            |                | *        |                        |               |   |   |

After setting, the "week" is not shown here (like Monday, Tuesday, Sunday....), then click Ok

## Step 2

Open the software and modify the plan, click in.

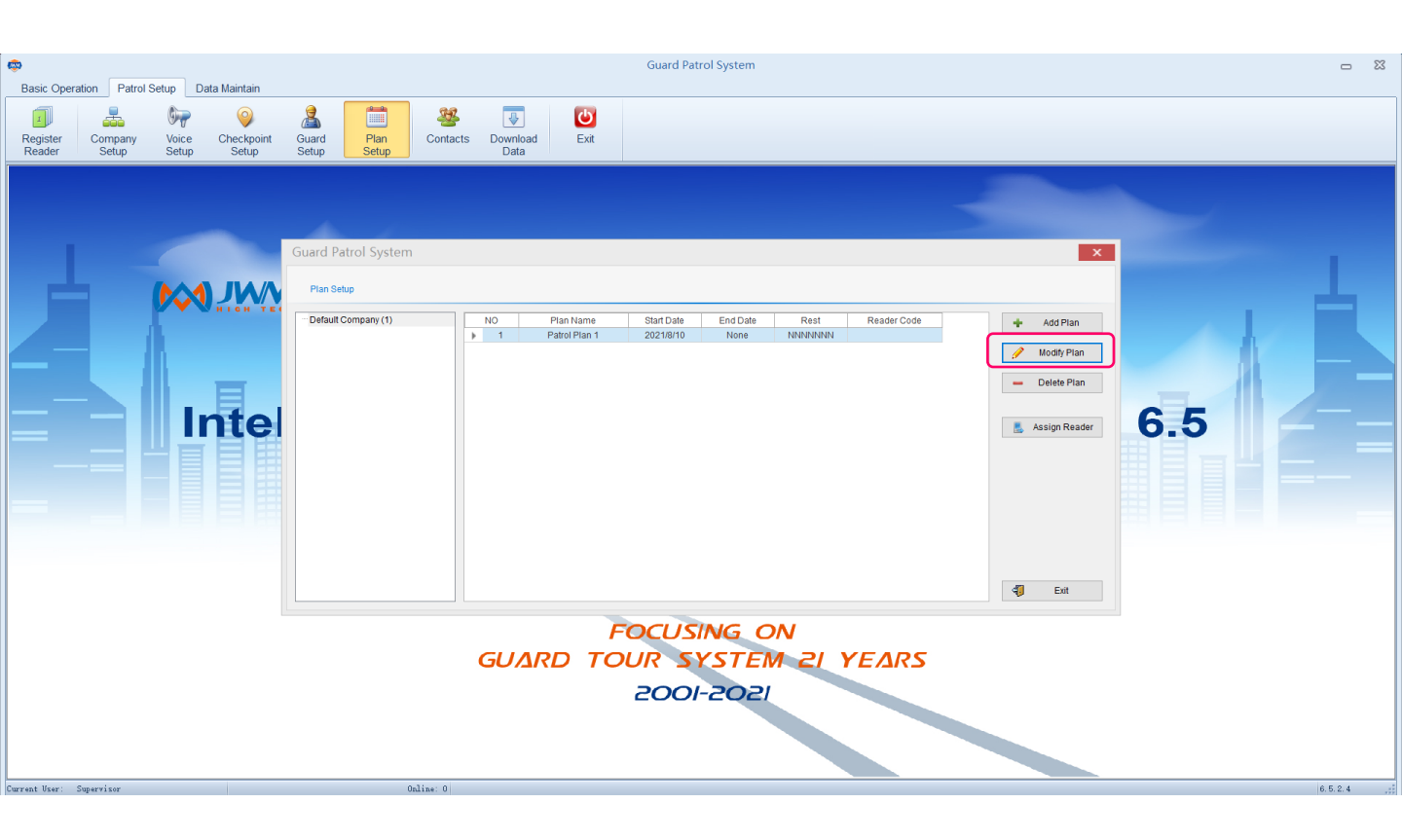

Just need to save it, click Confirm.

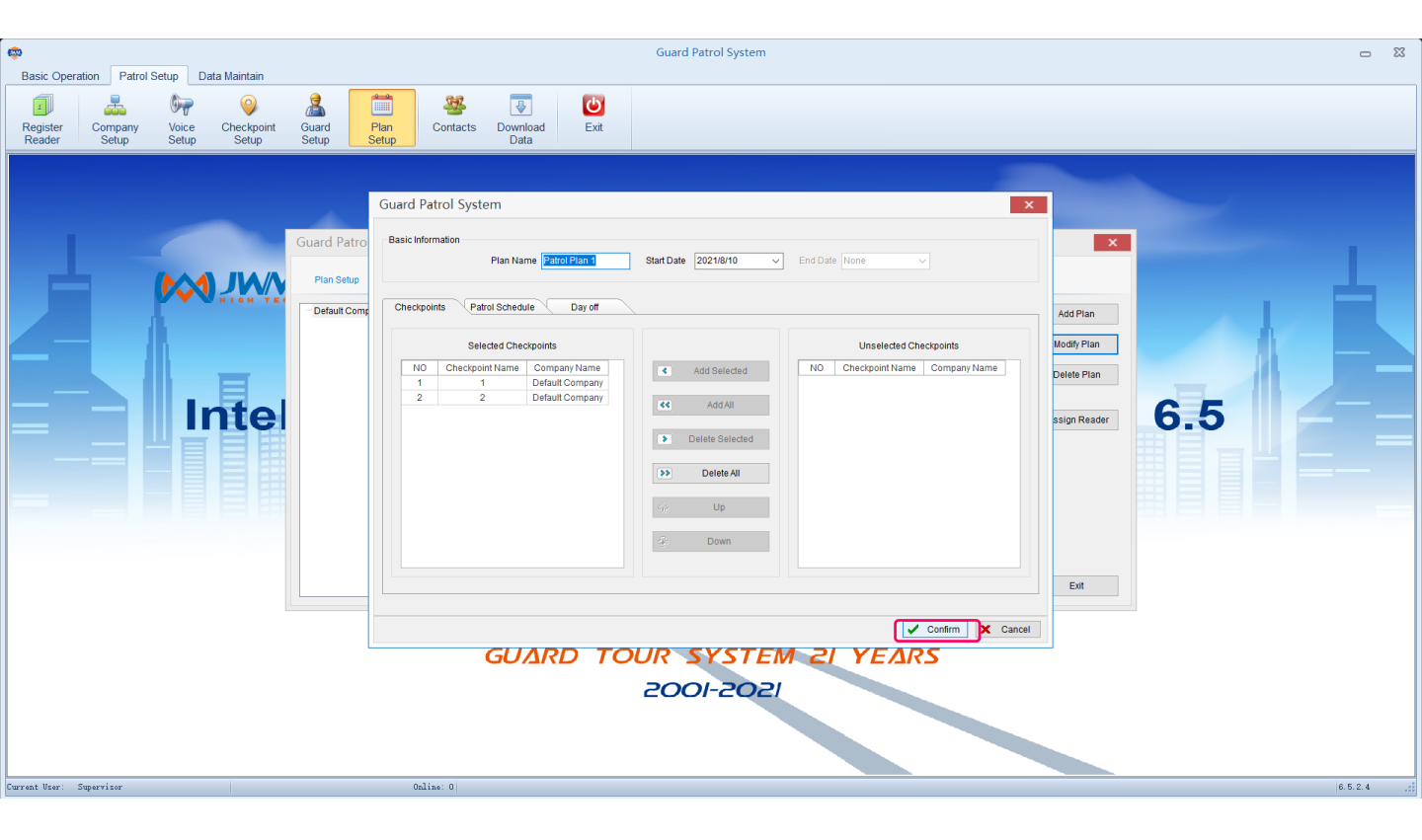

### Step 3

### At first, Click the history data and Inquiry. After that you will see the data.

| Name         Name         Name <th< th=""><th>Basic Operation Patrol Setup Data Ma</th><th>aintain</th><th></th><th>Guard P</th><th>atrol System</th><th></th><th>- 23</th></th<>                                                                                                    | Basic Operation Patrol Setup Data Ma                                                                                                    | aintain                                                                        |                                         | Guard P                        | atrol System                                     |                                                                                 | - 23    |
|----------------------------------------------------------------------------------------------------|----------------------------------------------------------------------------------------------------|--------------------------------------------------------------------------------|-----------------------------------------|--------------------------------|--------------------------------------------------|---------------------------------------------------------------------------------|---------|
| Natury Condition     It     Company Name     Quad     Checkpoort Name     Feer Name     Redictor     Pair Of Ime       San Time     No 2000 00 00 00 00 00 00 00 00 00 00 00 0                                                                                                    | Read History Data Report                                                                                                    | atistics Alarm Real-ti<br>Data Monito                                          | me Log Clear<br>Information Reader Data | Reader<br>Timing               |                                                  |                                                                                 |         |
| Inquiry       Image: Export Excel       Image: Export PDF       Image: Export PDF       Image: Export PDF       Image: Print       Image: Print                                                                                                    | Inquiry Condition     4       Start Time     202/2020 •     00.00 ¢       End Time     13/02/202 •     00.00 ¢       Company Name     Default Company •     •       Checkpoint Name     •     •       Reader Code     •     •       Exist Events     All •     •       Sequence Order     Sequence as Time • | NO Company Name<br>1 Default Company<br>2 Default Company<br>3 Default Company | Guard Checkpoint Name<br>@2<br>@2<br>@1 | Event Name R<br>10<br>10<br>10 | ader Code<br>0C-191612<br>0C-191612<br>0C-191612 | Patrol Time<br>12/02/02/00 68:616<br>12/02/2020 08:38:17<br>12/02/2020 08:38:19 |         |
| Image: Second second se | Inquiry     Export Excel     Export PDF     C     Print Preview     Print     Re-analyzing Data                                                                                                    |                                                                                |                                         |                                |                                                  |                                                                                 | <br>020 |

#### And then please click the re-analyzing data.

| <b>©</b>                                                                                                    | Guard Patrol System                                                                                                    | □ X     |
|----------------------------------------------------------------------------------------------------|----------------------------------------------------------------------------------------------------|---------|
| Basic Operation Patrol Setup Data Mainta                                                                                                    | ain                                                                                                    |         |
| Read<br>Data                                                                                                    | Image: stars     Alarm     Real-time     Log     Clear     Reader       Data     Monitoring     Information     Reader Data     Timing                                                                                                    |         |
| Inquiry ConditionImage: Conditional conditional condi | NO         Company Name         Guard         Checkpoint Name         Event Name         Reader Code         Patrol Time           1         Default Company         @2         100C-191612         1202/2020 03.8.16         2         2         1202/2020 03.8.16         3         38.17         3         Default Company         @2         100C-191612         1202/2020 03.8.17         3         3         Default Company         @2         100C-191612         12/02/2020 03.8.17         3         3         100C-191612         12/02/2020 03.8.17         3         3         100C-191612         12/02/2020 03.8.19         3         100C-191612         12/02/2020 03.8.19         3         3         100C-191612         12/02/2020 03.8.19         3         3         3         3         10/02-191612         12/02/2020 03.38.19         3         3         3         3         10/02-191612         12/02/2020 03.38.19         3         3         3         3         10/02-191612         12/02/2020 03.38.19         3         3         3         3         3         3         10/02-191612         12/02/2020 03.38.19         3         3         3         3         3         3         3         3         3         3         3         3         3         3 |         |
| Inquiry                                                                                                    |                                                                                                    |         |
| Export Excel                                                                                                    |                                                                                                    |         |
| Export PDF                                                                                                    |                                                                                                    |         |
| R Print Preview                                                                                                    |                                                                                                    |         |
| Print                                                                                                    |                                                                                                    |         |
| Re-analyzing Data                                                                                                    |                                                                                                    |         |
| Current User: Supervisor                                                                                                    | Online: O                                                                                                    | 2.0.2.0 |

Please click OK. And then please check your patrol report again.

| ¢                                                                                                    | Guard Patrol System                                                                                                    | ⊡ ¤     |
|----------------------------------------------------------------------------------------------------|----------------------------------------------------------------------------------------------------|---------|
| Basic Operation Patrol Setup Data Main                                                                                                    | tain                                                                                                    |         |
| Read History Patrol Stat<br>Data Data Report                                                                                                    | alli Contractione Contraction Contraction |         |
| Inquiry Condition         #           Start Time         202/2020 w         00:00         ©           End Time         1302/202 w         00:00         ©           Company Name         Default Company         w           Checkpoint Name         w         V X           Reader Code | NO         Company Name         Guard         Checkpoint Name         Event Name         Reader Code         Patrol Time           1         Default Company         @2         1000-191612         12002/2020 08:38:16           2         Default Company         @2         1000-191612         12002/2020 08:38:17           3         Default Company         @1         100C-191612         12/02/2020 08:38:19                                                                                                    |         |
| Exist Events All ~                                                                                                    |                                                                                                    |         |
|                                                                                                    | Ouard Faturi System     Are you sure use the data in sheet to analyzing?       OK     Cancel                                                                                                    |         |
| Inquiry                                                                                                    |                                                                                                    |         |
| Export Excel                                                                                                    |                                                                                                    |         |
| Export PDF                                                                                                    |                                                                                                    |         |
| Image: Review       Image: Print       Image: Review       Image: Review                                                                                                    |                                                                                                    |         |
| Current User: Supervisor                                                                                                    | Oaline: 0                                                                                                    | 2.0.2.0 |

# 2. Reason: Read Data at first, then create schedule Solution:

**Step 1** Open the software and modify the plan, click in.

| ©                                                                                                    | Guard Patrol System                                            | □ X        |
|----------------------------------------------------------------------------------------------------|----------------------------------------------------------------|------------|
| Basic Operation Patrol Setup Data Maintain           Basic Operation         Patrol Setup         Data Maintain           Image: Company Register Reader         Company Voice Checkpoint Setup         Setup | Guard     Plan     Evit     Evit       Setup     Data     Data |            |
| Register Company Voice Checkpoint<br>Setup                                                                                                    |                                                                |            |
|                                                                                                    |                                                                |            |
| current User: Supervisor                                                                                                    | URLINS: U                                                      | 0. 5. 2. 4 |

Just need to save it, click Confirm.

| Basic Operation Patrol Setup Data Maintain                                                                                                    | Guard Patrol System                                                                                                    | _ X |
|----------------------------------------------------------------------------------------------------|----------------------------------------------------------------------------------------------------|-----|
| Register         Company         Voice         Checkpoint         Gua           Reader         Setup         Setup         Setup         Setup | ard Plan Contacts Download Ext                                                                                                    |     |
|                                                                                                    | <complex-block>         Scied Patrol System         Per Stein         Seic information         Per Stein         Seic information         Seic information</complex-block> |     |
|                                                                                                    |                                                                                                    |     |

#### Step 2

At first, Click the history data and Inquiry. After that you will see the data.

| ¢                                                                                                    | Guard Patrol System                                                                                                    | - 8     |
|----------------------------------------------------------------------------------------------------|----------------------------------------------------------------------------------------------------|---------|
| Basic Operation Patrol Setup Data Maintain                                                                                                    |                                                                                                    |         |
| Read History Data Patrol Statistics                                                                                                    | Image: Alarm Data     Real-time Log Clear Reader Timing     Color Clear Timing     Exit                                                                                                    |         |
| Data     Data     NO       Inquiry Condition     #     1       Start Time     \$02/2020 \vee 00:00 \vee 00:00     3       End Time     13/02/2020 \vee 00:00 \vee 00:00     4       Company Name     Default Company     V       Checkpoint Name     V V     4       Reader Code | Data         Montoring         Information         Reader Data         Imming           D         Company Name         Guard         Checkpoint Name         Event Name         Reader Code         Patrol Time           D         Default Company         @2         1000C-191612         12/02/2020 08:38:16           Default Company         @2         1000C-191612         12/02/2020 08:38:17           Default Company         @2         1000C-191612         12/02/2020 08:38:19 |         |
| Inquiry       Image: Export Excel       Image: Export PDF       Image: Export PDF       Image: Print Preview       Image: Print Print       Image: Re-analyzing Data                                                                                                    |                                                                                                    |         |
| Current User: Supervisor                                                                                                    | Online: O                                                                                                    | 2.0.2.0 |

#### And then please click the re-analyzing data.

| Norther         Statution         Norther         Norther                                                                                      | Pasis Osseration Patrol Satura Data Majetaja                                                                                                    |                                                                                                    | Guard Patrol System                                                                                                    | - 2        |
|----------------------------------------------------------------------------------------------------|----------------------------------------------------------------------------------------------------|----------------------------------------------------------------------------------------------------|----------------------------------------------------------------------------------------------------|------------|
| Note:     0     0     Company Name     0     Out Origination Name     Vent Name     Reader Code       Stat Time     N2022/0     0000     3     2     Debut Company     0/2     1000-1191612     120202000 083.17       Stat Time     N2022/0     0000     3     Debut Company     0/2     1000-1191612     120202000 083.17       Company Name     Defud Company     0/2     1000-1191612     12020200 083.17       Company Name     Defad Company     0/2     1000-1191612     12020200 083.17       Company Name     Defad Company     0/2     1000-1191612     12020200 083.10       Company Name     Defad Company     0/2     1000-1191612     12020200 083.10       Sequence Ontre     Sequence State     Sequence State     Sequence State     Sequence State       Sequence State     Sequence State     Sequence State     Sequence State     Sequence State       Sequence State     Sequence State     Sequence State     Sequence State     Sequence State       Sequence State     Sequence State     Sequence State     Sequence State     Sequence State       Sequence State     Fast     Sequence State     Sequence State     Sequence State       Sequence State     Fast     Sequence State     Sequence State     Sequence State </td <td>Read Data History Data Mantain<br/>Data Report Statistics</td> <td>Alarm Real-time Log Clear<br/>Data Monitoring Information</td> <td>Reader Ext</td> <td></td> | Read Data History Data Mantain<br>Data Report Statistics                                                                                                    | Alarm Real-time Log Clear<br>Data Monitoring Information                                                                                                    | Reader Ext                                                                                                    |            |
| Inquiry   Export Excel   Export PDF   Print   Print   Re-analyzing Data                                                                                                    | Inquiry Condition a Start Time 202/2020 0000 C Company Name Default Company W Checkpoint Name V V X Reader Code Exist Events All Sequence Order Sequence as Time V | O         Company Name         Guard         Checkpoint Name           1         Default Company         @2           2         Default Company         @2           3         Default Company         @1 | Event Name         Reader Code         Patrol Time           100C-191612         1202/2020 08 38:16         100C-191612         1202/2020 08:37:19           100C-191612         1202/2020 08:37:19         100C-191612         1202/2020 08:37:19 |            |
| wrant Vier: Superviser Online: 0 2.0.2.0                                                                                                    | Inquiry Export Excel Export PDF C Print Preview Re-analyzing Data                                                                                                  |                                                                                                    |                                                                                                    |            |
|                                                                                                    | Current User: Supervisor                                                                                                    | Online: 0                                                                                                    |                                                                                                    | 2.0.2.0 ,; |

Please click OK. And then please check your patrol report again.

| •               |            |             |          |       |           |          |           |         |             |               | Guar       | d Patrol Syster  | n                   |
|-----------------|------------|-------------|----------|-------|-----------|----------|-----------|---------|-------------|---------------|------------|------------------|---------------------|
| Basic Opera     | tion Patro | Setup Data  | a Mainta | ain   |           |          |           |         |             |               |            |                  |                     |
|                 |            |             | ai       |       |           |          |           | 1 100   | 8           | $\bigcirc$    | 6          |                  |                     |
| Read            | History    | Patrol      | Statis   | stics | Alarm     | Real-tir | ne        | Log     | Clear       | Reader        | Exit       |                  |                     |
| Data            | Data       | Report      |          |       | Data      | Monitor  | ing Info  | rmation | Reader Data | Timing        |            |                  |                     |
| Inquiry Cond    | ition      |             | д        | NO    | Compan    | y Name   | Guard     | Chec    | kpoint Name | Event N       | lame       | Reader Code      | Patrol Time         |
|                 |            |             |          | 1     | Default C | Company  |           |         | @2          |               |            | 100C-191612      | 12/02/2020 08:38:16 |
| Start Time      | 3/02/20    | 20 🐱 00:00  | ~>       | 3     | Default C | Company  |           |         | @1          |               |            | 100C-191612      | 12/02/2020 08:38:19 |
| End Time        | 13/02/     | 202 🐱 00:00 | ٢,       |       |           |          |           |         |             |               |            |                  |                     |
| Company Na      | ame Defaul | Company     | v        |       |           |          |           |         |             |               |            |                  |                     |
| Checkpoint I    | Name       | V           | X        |       |           |          |           |         |             |               |            |                  |                     |
| Reader Cod      | •          |             |          |       |           |          |           |         |             |               |            |                  |                     |
|                 |            |             |          |       |           |          |           |         |             |               |            |                  |                     |
| Exist Events    | All        |             | ~        |       |           |          |           |         |             |               |            |                  |                     |
| Sequence O      | rder Seque | nce as Time | $\sim$   |       |           |          |           |         | G           | uard Patrol S | ystem      |                  | ×                   |
|                 |            |             |          |       |           |          |           |         |             | ? Are         | you sure u | se the data in s | neet to analyzing?  |
|                 |            |             |          |       |           |          |           |         | L           |               |            | ОК               | Cancel              |
|                 |            |             |          |       |           |          |           |         |             |               |            |                  |                     |
| ۹,              | Inqu       | iiry        |          |       |           |          |           |         |             |               |            |                  |                     |
| m               | Export     | Excel       |          |       |           |          |           |         |             |               |            |                  |                     |
|                 | Evnor      | PDE         |          |       |           |          |           |         |             |               |            |                  |                     |
|                 | Expor      | PDF         |          |       |           |          |           |         |             |               |            |                  |                     |
| R               | Print P    | eview       |          |       |           |          |           |         |             |               |            |                  |                     |
|                 | Pr         | nt          |          |       |           |          |           |         |             |               |            |                  |                     |
|                 | Re-analy   | ing Data    |          |       |           |          |           |         |             |               |            |                  |                     |
| 90              | rte-analy. | ing Data    |          |       |           |          |           |         |             |               |            |                  |                     |
| Current User: S | Supervisor |             |          |       |           |          | Online: O |         |             |               |            |                  |                     |

**3. Reason:** The software is processing the data **Solution:** Wait the software to operate